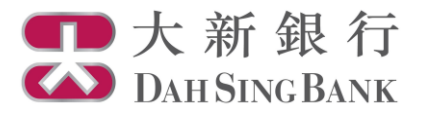

## **Online Fund Trading User Guide**

Fund Redemption

- 1. Login Dah Sing e-Banking Service.
- 2. Click "Fund Redemption" under Investment Services Online Fund Services in the menu bar on the left.

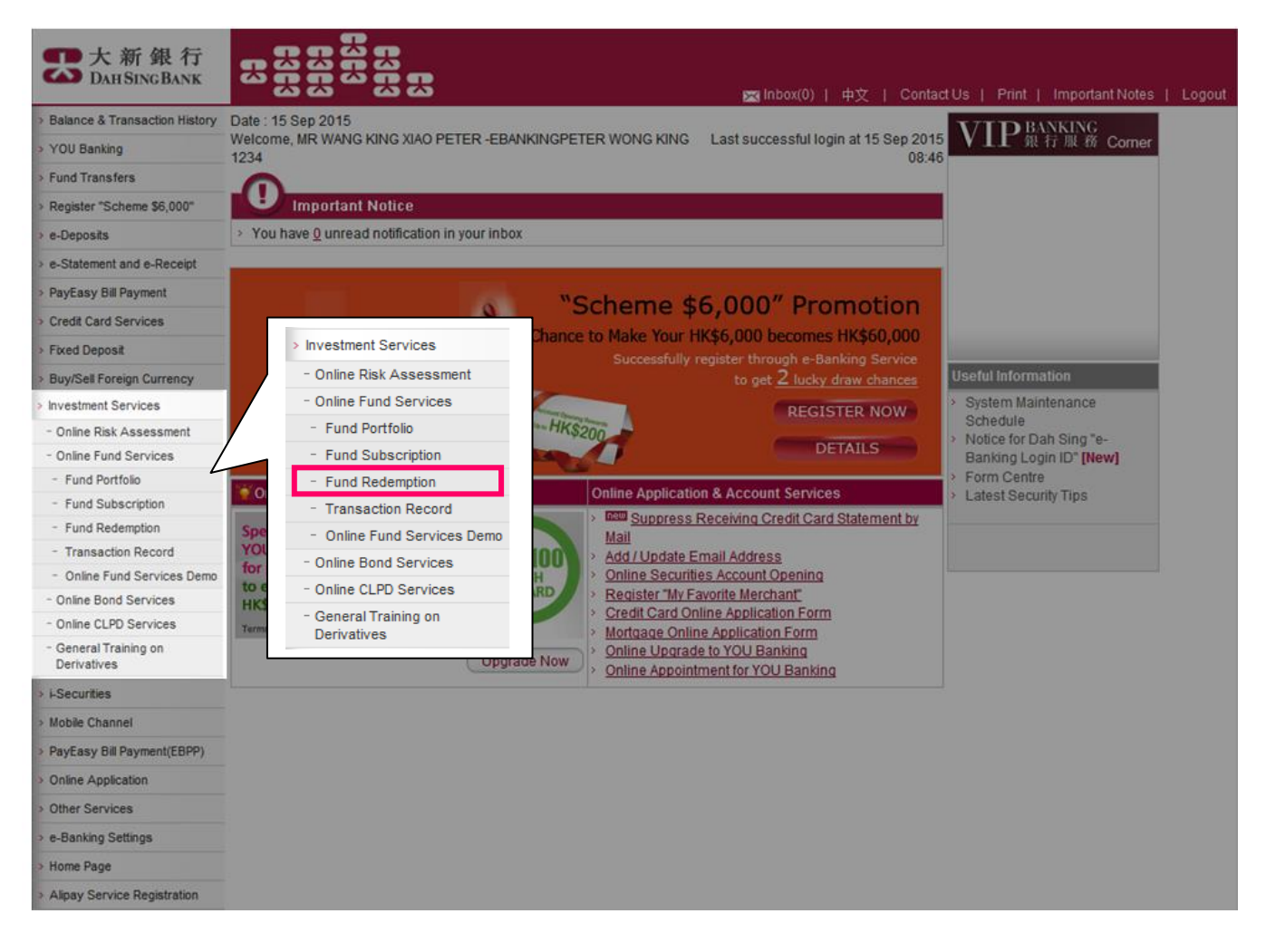

3. Select an investment fund account.

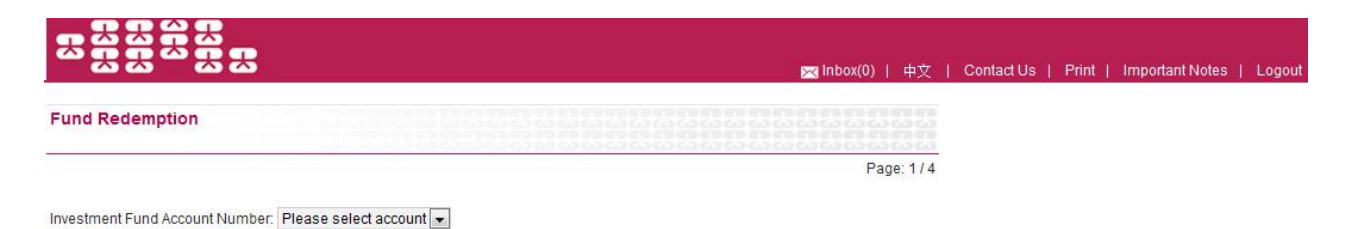

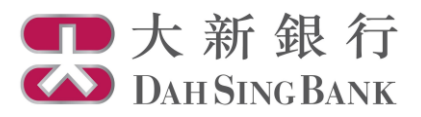

4. Select fund and click "Redeem" for the fund to set up the instruction.

|                                              | 🔀 Inbox(0) | 中文      | Contact Us | Print | Important Notes | Logout |
|----------------------------------------------|------------|---------|------------|-------|-----------------|--------|
| Fund Redemption                              |            |         |            |       |                 |        |
|                                              | Pag        | ge: 1/4 |            |       |                 |        |
| Investment Fund Account Number: UT0233191001 |            |         |            |       |                 |        |

| Please select the fund you wish to redeem. |  |  |  |
|--------------------------------------------|--|--|--|
| Fund Holdings                              |  |  |  |
| Fund Name & Fund Class                     |  |  |  |

| Fund Name & Fund Class                                 | PRR | Holding<br>Units | Available<br>Units | Fund<br>CCY | Unit Price<br>(Value Date) | Market Value<br>(HKD Equivalent) | Instruction     |
|--------------------------------------------------------|-----|------------------|--------------------|-------------|----------------------------|----------------------------------|-----------------|
| AllianceBernstein - American Income A2<br>(EUR)        | 2   | 6.3210           | 5.3210             | EUR         | 16.4300<br>(2014/03/28)    | 1,265.34                         | > <u>Redeem</u> |
| GF Industry Leaders Equity Fund (RMB)(H)<br>(Dis-Cash) | 3   | 180,000.8000     | 180,000.8000       | CNY         | 10.0000<br>(2015/07/24)    | 1,999,389.49                     | > <u>Redeem</u> |
| GF Industry Leaders Equity Fund (RMB)(H)<br>(Dis-Unit) | 3   | 280,112.0400     | 260,112.0400       | CNY         | 10.5000<br>(2015/07/08)    | 3,266,961.71                     | > <u>Redeem</u> |
| GF Juyou Balanced Fund (RMB)(H)(Dis-<br>Cash)          | 3   | 450,045.0000     | 440,045.0000       | CNY         | 11.0000<br>(2015/07/08)    | 5,498,846.48                     | ≻ <u>Redeem</u> |
| GF Juyou Balanced Fund (RMB)(H)(Dis-<br>Unit)          | 3   | 237,623.7600     | 217,623.7600       | CNY         | 12.5000<br>(2015/07/08)    | 3,299,307.89                     | > <u>Redeem</u> |
|                                                        |     |                  |                    |             |                            |                                  | << < 1 > >>     |

Notes

> Unit Fund Price is the last known value quoted from respective Fund Houses. Unit Price and Market Value (HKD Equivalent) are quoted for indication only.

 > Product Risk Rating (PRR) is classified into 5 levels, ranging from Level 1 to Level 5 (with Level 5 as the highest risk level).
> Fund switching is not supported by the Online Fund Service. If you wish to conduct fund switching, please visit any one of our branches to proceed with the order.

> The fund holdings of your account above are held in the safe custody of Dah Sing Bank, Limited on your behalf by its nominee, Dah Sing Nominees Limited.

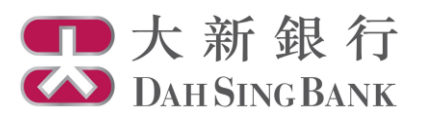

## 5. Input redemption instruction

The details of the selected fund would be displayed:

- Select a settlement currency and a settlement account.
- Select "Enter Redemption Unit" to enter the number of fund units to redeem, or choose "Redeem all" if you want to redeem all available units.
- Click "Proceed" to continue.

|                                | 🔀 Inbox(0)   中文                                    | Contact Us | Print | Important Notes | Logout |
|--------------------------------|----------------------------------------------------|------------|-------|-----------------|--------|
| Fund Redemption                |                                                    |            |       |                 |        |
|                                | Page: 274                                          |            |       |                 |        |
| Investment Fund Account Number | UT0233191001                                       |            |       |                 |        |
| Fund House                     | GF Fund Management Co., Ltd                        |            |       |                 |        |
| Fund Name                      | GF Industry Leaders Equity Fund (RMB)(H)(Dis-Cash) |            |       |                 |        |
| Fund Code                      | GFC0001                                            |            |       |                 |        |
| Product Risk Rating            | Level 3                                            |            |       |                 |        |
| Fund Currency                  | CNY                                                |            |       |                 |        |
| Holding Unit                   | 180,000.8000                                       |            |       |                 |        |
| Available Unit                 | 180,000.8000                                       |            |       |                 |        |
| Settlement Currency            | Please select currency -                           |            |       |                 |        |
| Settlement Account Number      | Please select account                              |            |       |                 |        |
| Redemption Unit                | ◎ Redeem all OR ◎ Enter Redemption Unit            |            |       |                 |        |
|                                |                                                    |            |       |                 |        |

Cancel Proceed

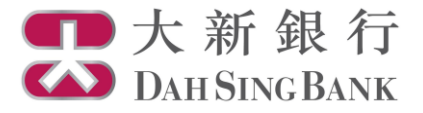

## 6. Confirm redemption instruction

The details of your redemption instruction would be displayed:

- Verify the instruction details and read the declaration carefully.
- If you agree with the instruction details and the declaration, tick the checkbox at the bottom to confirm.
- Click "Confirm" to submit the instruction. Note that you cannot amend or cancel the instruction once it has been submitted.

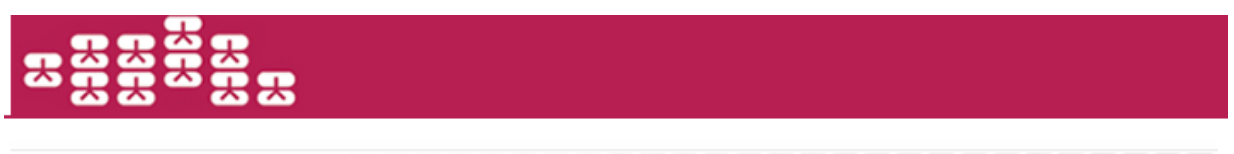

Fund Redemption

Page: 3 / 4

Please verify the below instructions before confirming this order.

| Investment Fund Account Number | UT0233191001                                       |
|--------------------------------|----------------------------------------------------|
| Fund House                     | GF Fund Management Co., Ltd                        |
| Fund Name                      | GF Industry Leaders Equity Fund (RMB)(H)(Dis-Cash) |
| Fund Code                      | GFC0001                                            |
| Product Risk Rating            | Level 3                                            |
| Fund Currency                  | CNY                                                |
| Holding Unit                   | 180,000.8000                                       |
| Available Unit                 | 180,000.8000                                       |
| Settlement Currency            | CNY                                                |
| Settlement Amount Number       | 5988835689                                         |
| Redemption Unit                | 15,000.00                                          |
| Cut Off Time*                  | 14:00:00                                           |

Fund redemption price will be calculated on the actual redemption dealing date.

Please make sure that there are sufficient holding for fund redemption in the investment fund account before confirming the above instructions. \*Any order submitted on a non-dealing day or after the cut-off time of a dealing day will be processed on the next dealing day.

## Declaration

- I confirm that I have sufficient knowledge, experience and professional and independent advice to make my own evaluation of the merits and RISKS of this investment and I confirm that my decision to redeem for the Fund is based on my own judgment without relying upon any communication (written or oral) of the Bank (including its agents or employees) as investment advice, or as recommendation or whatsoever, to subscribe for the Fund.
- 2. I understand that Dah Sing Bank would act as agent in relation to this transaction.
- 3. I agree that if I redeem Class B fund shares within the holding period, I might need to pay the related redemption charges.
- I agree that any dividend and redemption payment to which I am entitled will be credited to my bank account only after the Bank receives the notification and related payment from the Fund house/the Fund's appointed trustee/custodian.
- 5. Lagree and understand that the order above may not be executed if the respective fund house rejects the order with reasonable grounds.
- I confirm that the terms and conditions set out in this instruction shall run concurrently with the "Master Terms and Conditions" or "Master Terms and Conditions for VIP Banking" (for VIP Banking Customer). In the event of any conflict between them, the terms and conditions set
- out in this instruction shall prevail. 7. I understand that I will be subject to currency risks where the settlement currency of the fund differs from the fund currency.

Funderstand and Firm be subject to can oney risks where the searching of the fund uniters from the fund can oney.

🗉 I hereby agree and confirm the above transaction details and confirm that I have read, understood and agreed to the above declaration.

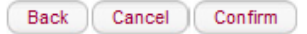

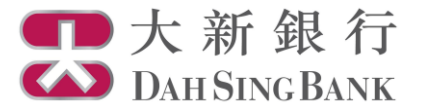

- 7. Redemption instruction submitted
  - Your redemption instruction has been submitted. If the submission date falls on a fund dealing day with submission time not later than the "Cut Off Time" shown in the form, the instruction will be processed on the submission date. Otherwise, it will be processed on the next fund dealing day.

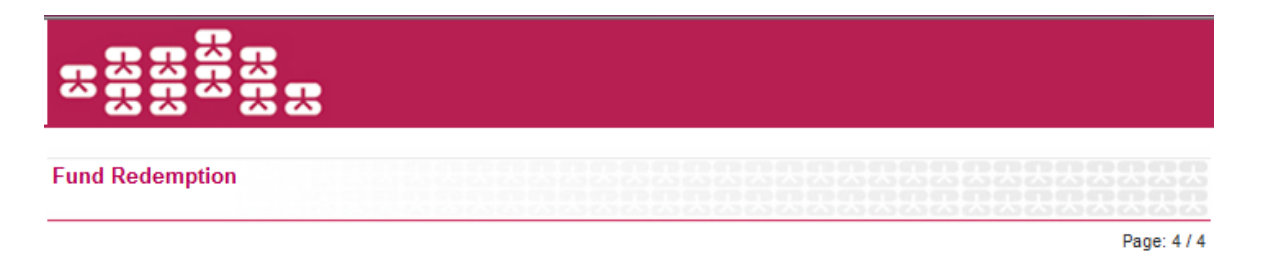

Your order has been received, pending fund house's execution. After the transaction is completed, an "Order Confirmation Note" will be mailed to you.

| Investment Fund Account Number | UT0233191001                                       |  |  |
|--------------------------------|----------------------------------------------------|--|--|
| Fund House                     | GF Fund Management Co., Ltd                        |  |  |
| Fund Name                      | GF Industry Leaders Equity Fund (RMB)(H)(Dis-Cash) |  |  |
| Fund Code                      | GFC0001                                            |  |  |
| Product Risk Rating            | Level 3                                            |  |  |
| Fund Currency                  | CNY                                                |  |  |
| Settlement Currency            | CNY                                                |  |  |
| Settlement Account Number      | 5988835689                                         |  |  |
| Redemption Unit                | 15,000.00                                          |  |  |
| Cut Off Time*                  | 14:00:00                                           |  |  |
| Instruction date & time        | 2015-09-16 15:52:58                                |  |  |
| E-banking order reference      | EB0000001415                                       |  |  |

Fund redemption price will be calculated on the actual redemption dealing date.

\*Any order submitted on a non-dealing day or after the cut-off time of a dealing day will be processed on the next dealing day.

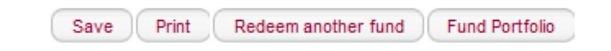